## Impression sur carte IGN de la rando de la semaine

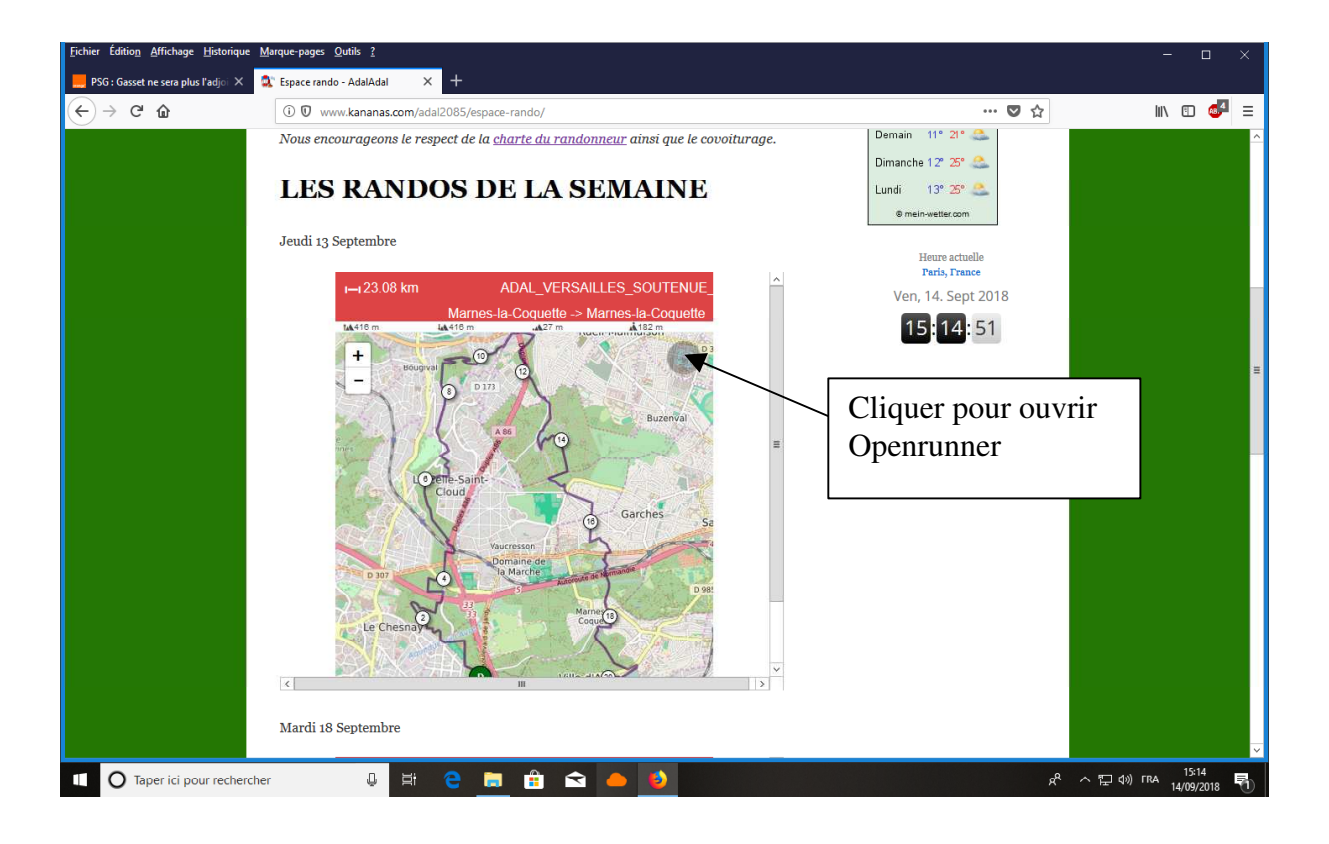

| <u>Fichier</u> Éditio <u>n</u> <u>A</u> ffichage <u>H</u> istorique <u>N</u>                                                                                                    | Marque-pages Qutils ?                                                                 |                                    | - 🗆 ×                     |
|----------------------------------------------------------------------------------------------------|---------------------------------------------------------------------------------------|------------------------------------|---------------------------|
| 📕 PSG : Gasset ne sera plus l'adjoi 🗙                                                                                                    | 🕱 Espace rando - AdalAdal 🛛 🗙 🐉 OpenRunner 🛛 🗙 🕂                                      |                                    |                           |
| $\leftarrow \rightarrow$ C $\textcircled{a}$                                                                                                    | ① 	 ■ https://www.openrunner.com/r/9076660                                            | … ◙ ☆                              | lii\ 🗊 🍜 🗏                |
|                                                                                                    | UN PARCOURS RECHERCHER UN PARCOURS FONCTIONNALITÉS OFFRES POUR LES PRO                | Français 🗢 CRÉER UN COMPTE GRATUIT | SE CONNECTER              |
| ADAL_                                                                                                    | VERSAILLES_SOUTENUE_13092018                                                          |                                    | ≡                         |
| Randonnée<br>Marnes-ta-C<br>⊢ 23.08 km                                                                                                    | pédestre<br>oquette -> Marnes-la-Coquette<br>, tal 416 m, lal 416 m .al 27 m al 182 m | ELISTER SES PARCOURS               |                           |
| Character of the la Character of the la Charac |                                                                                       | Cliquer pour<br>télécharger le j   | parcours                  |
|                                                                                                    | D 307                                                                                 |                                    | v                         |
| 1 O Taper ici pour recherche                                                                                                    | er 🕛 🗄 🤤 🔚 🏦 🕿 🍊 🌖 🖬                                                                  | x <sup>e</sup> ^ ច្រ dv            | ) FRA 15:17<br>14/09/2018 |

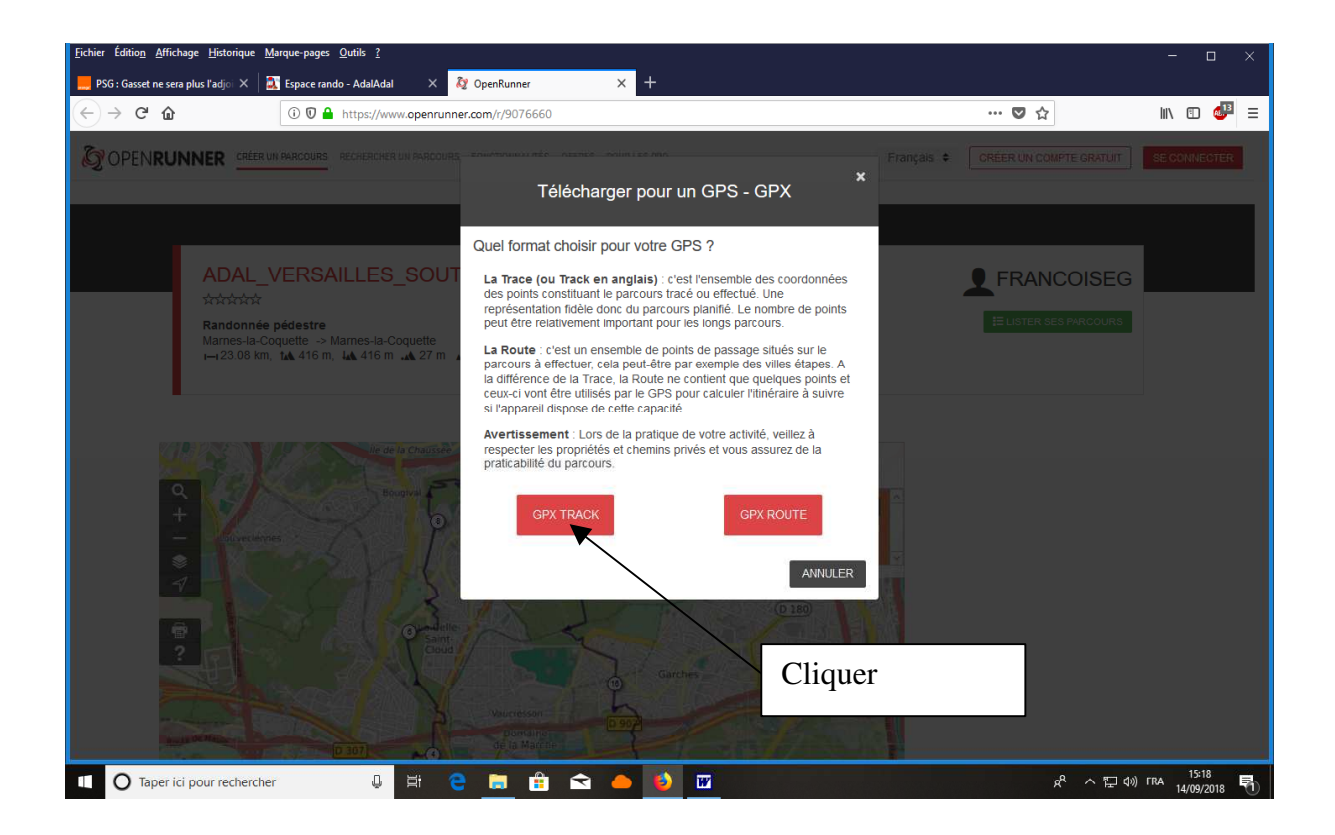

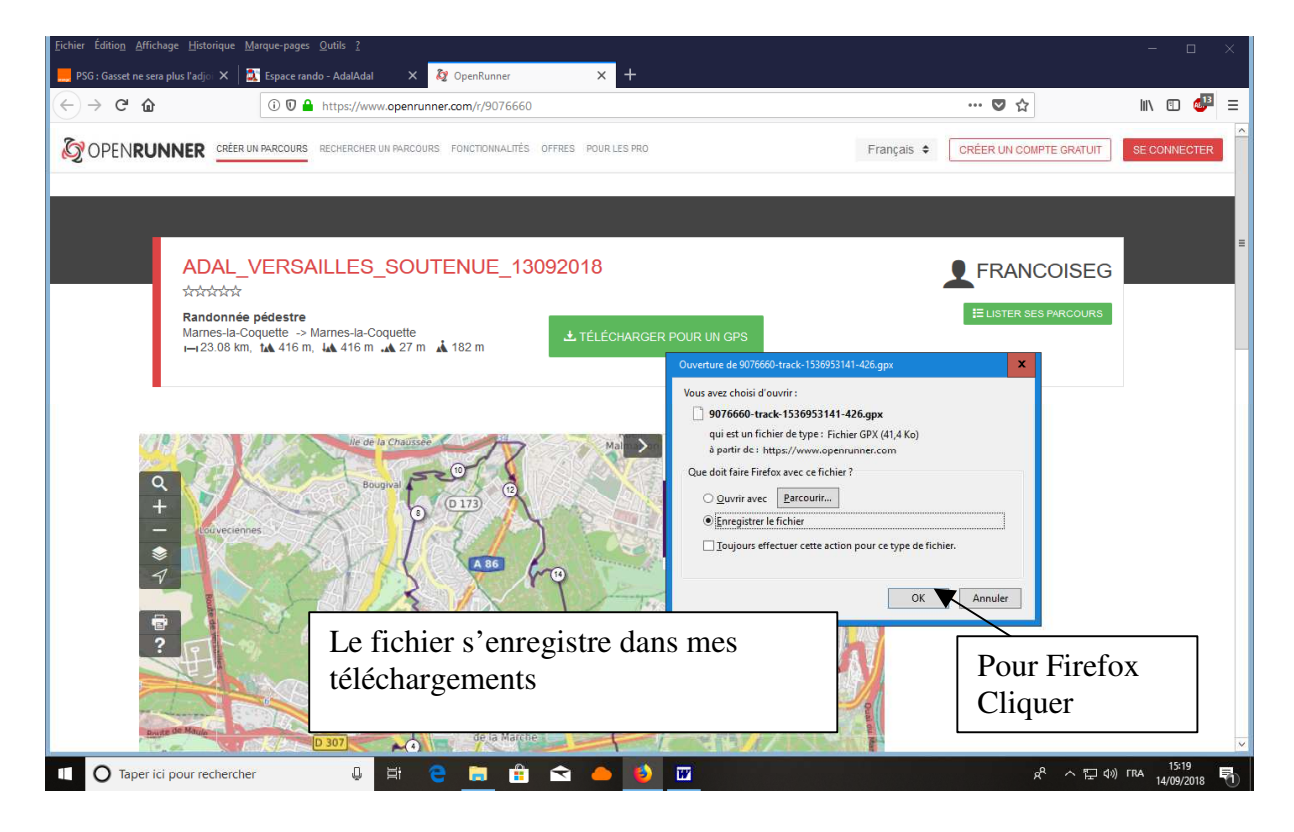

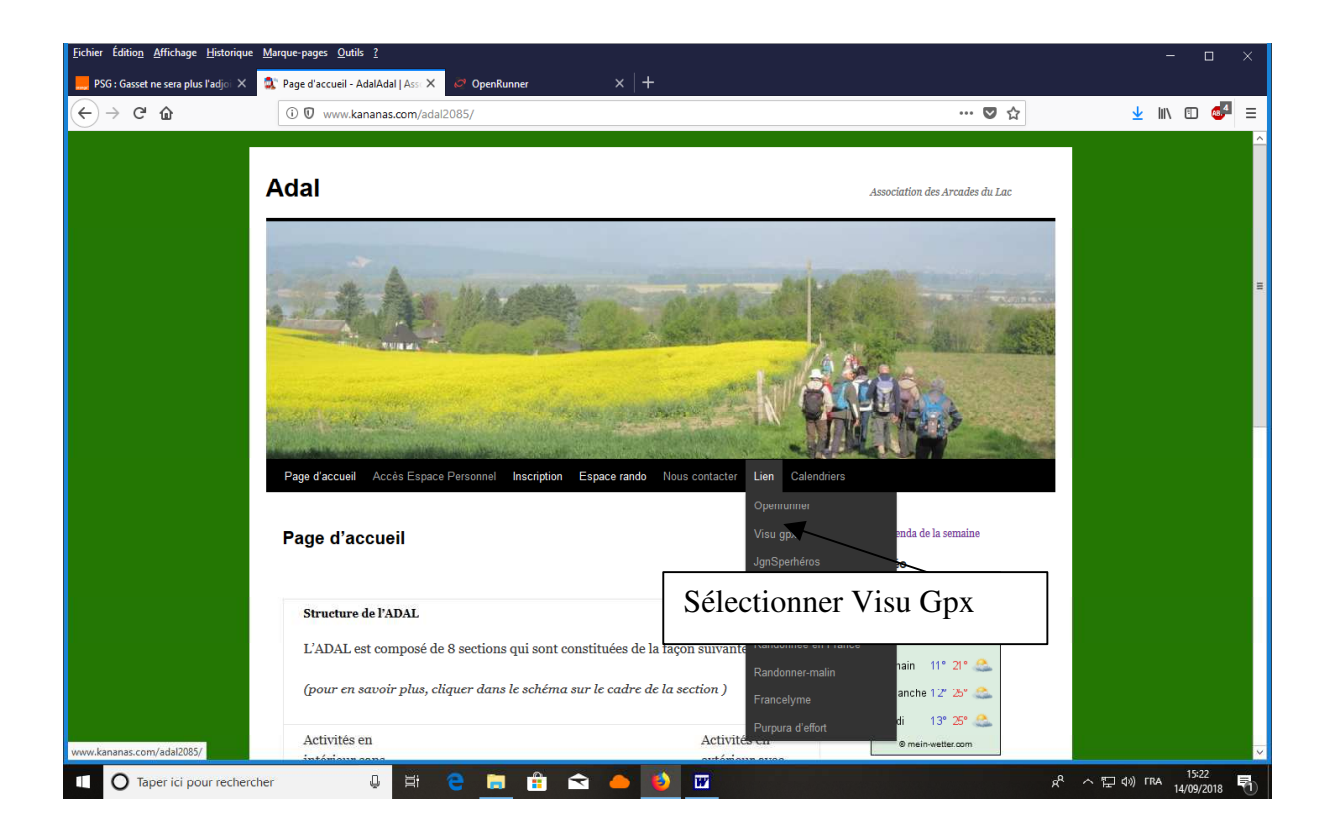

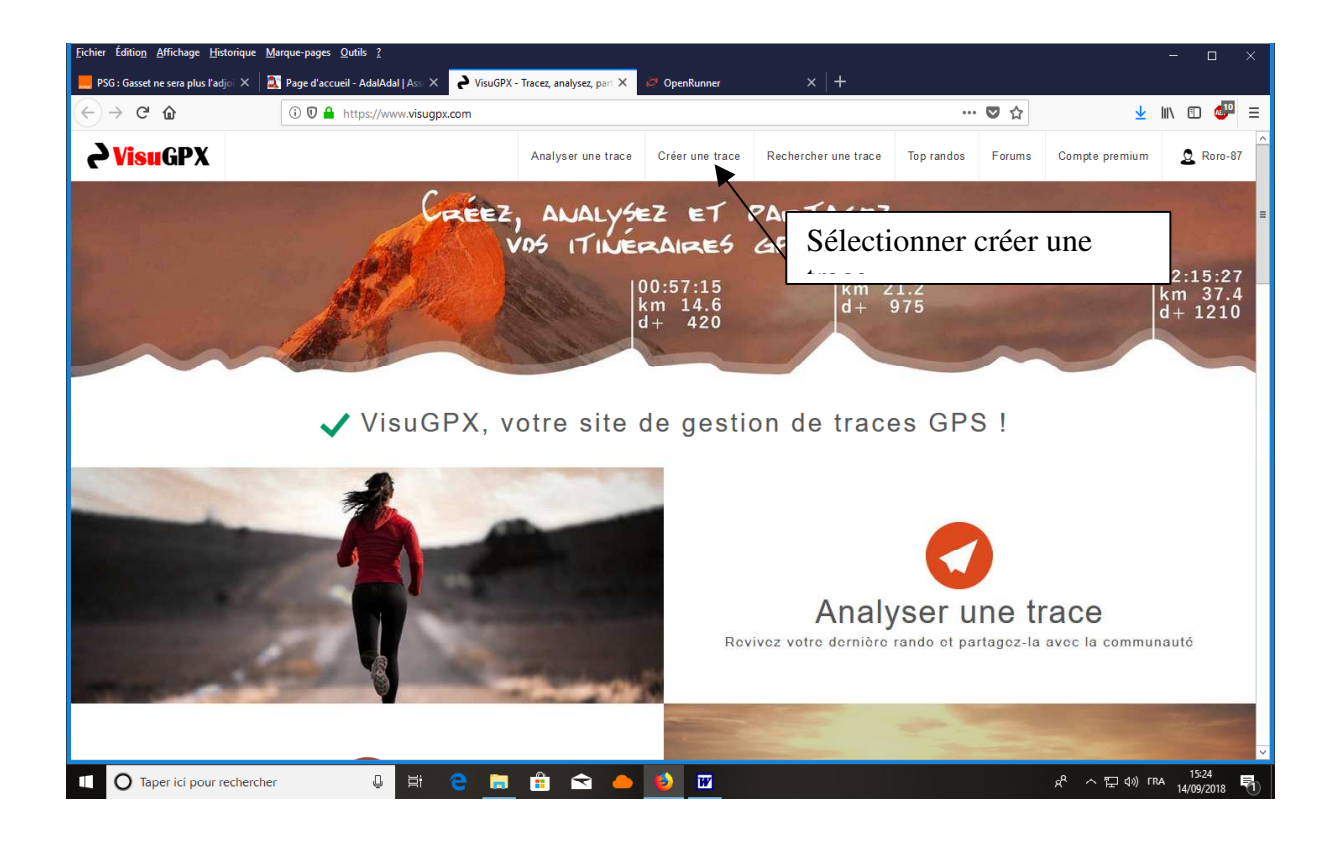

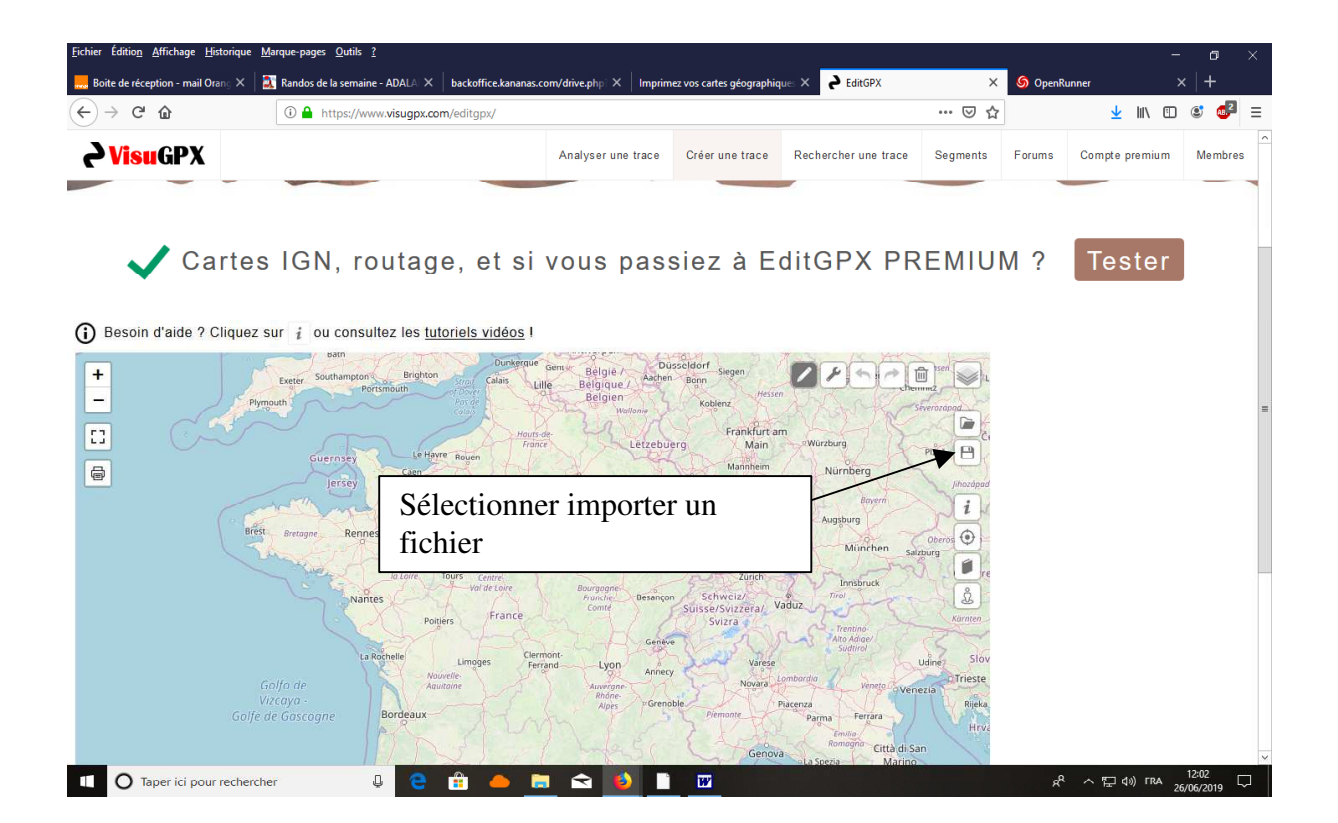

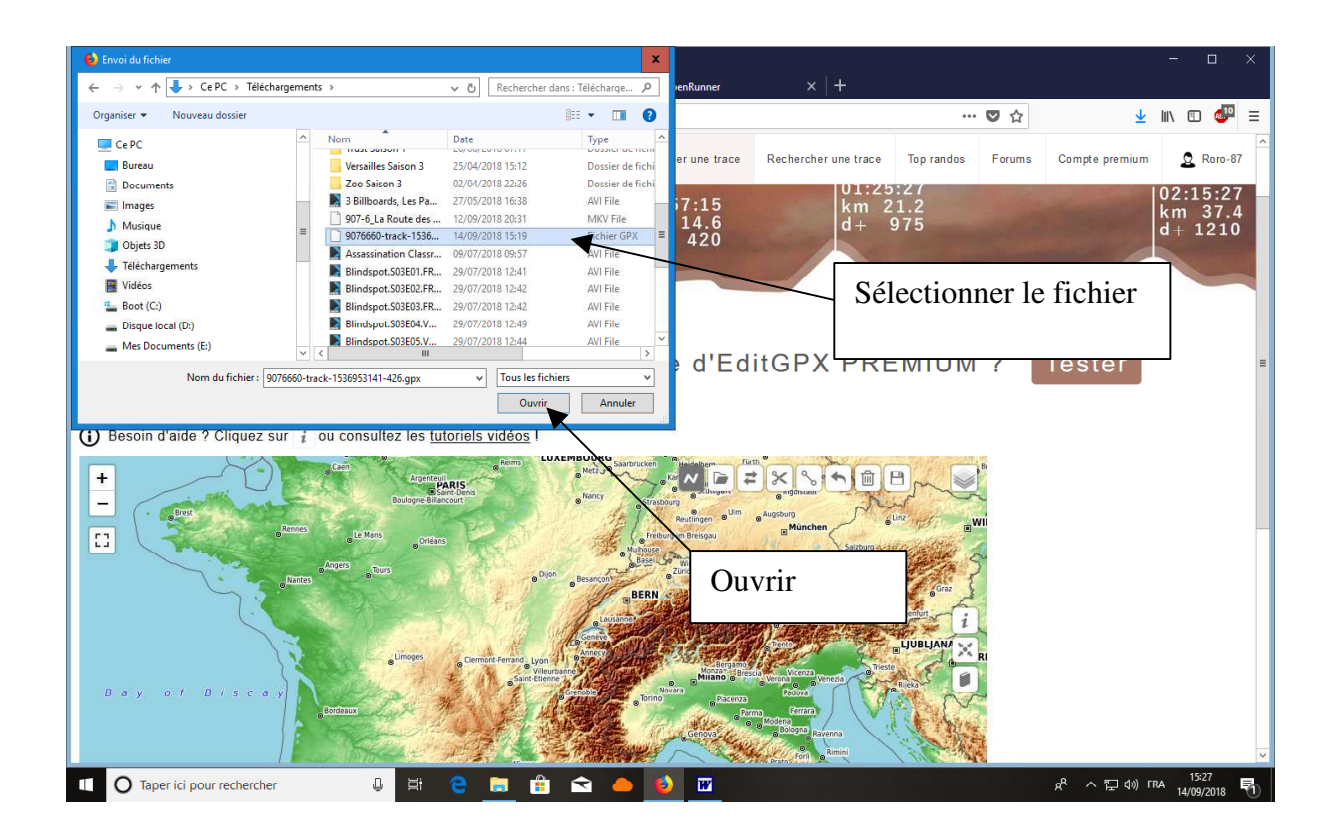

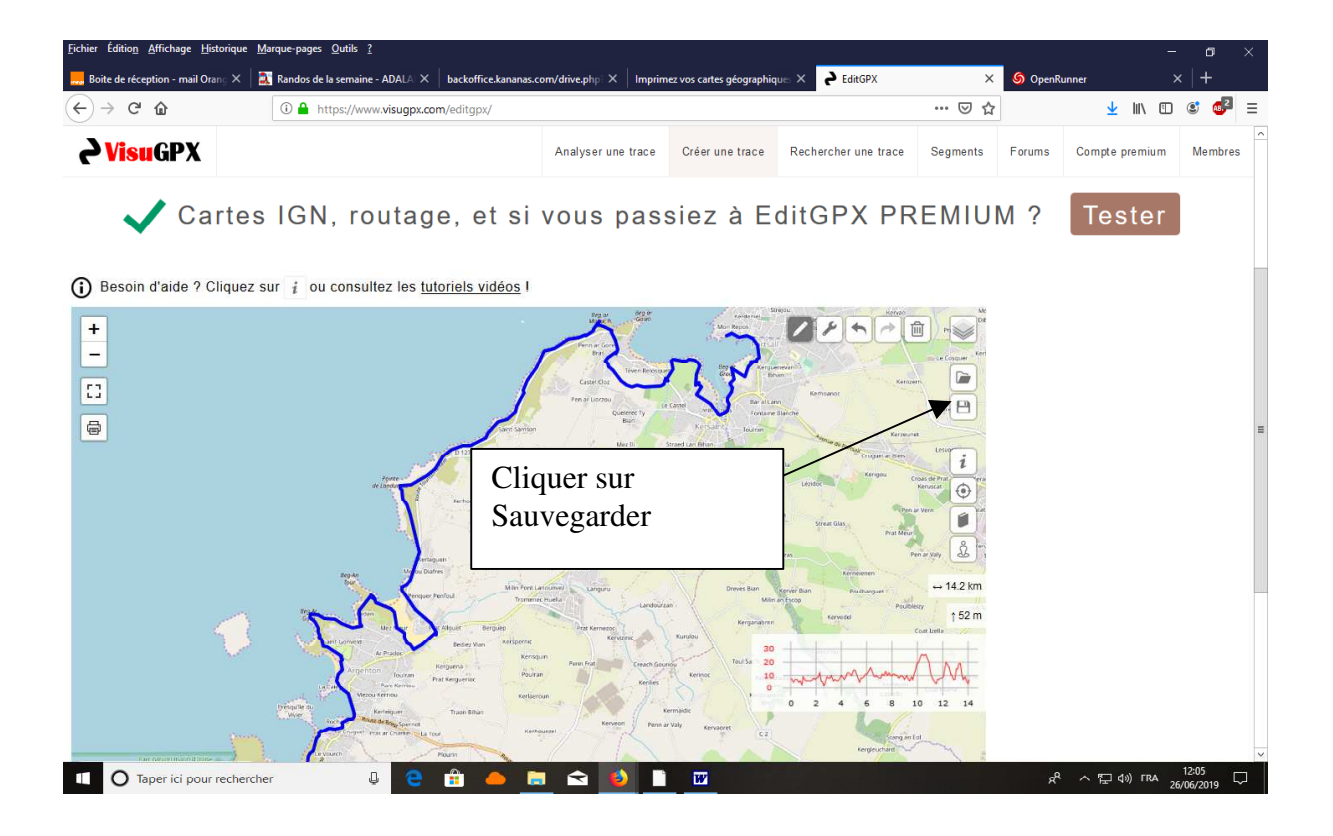

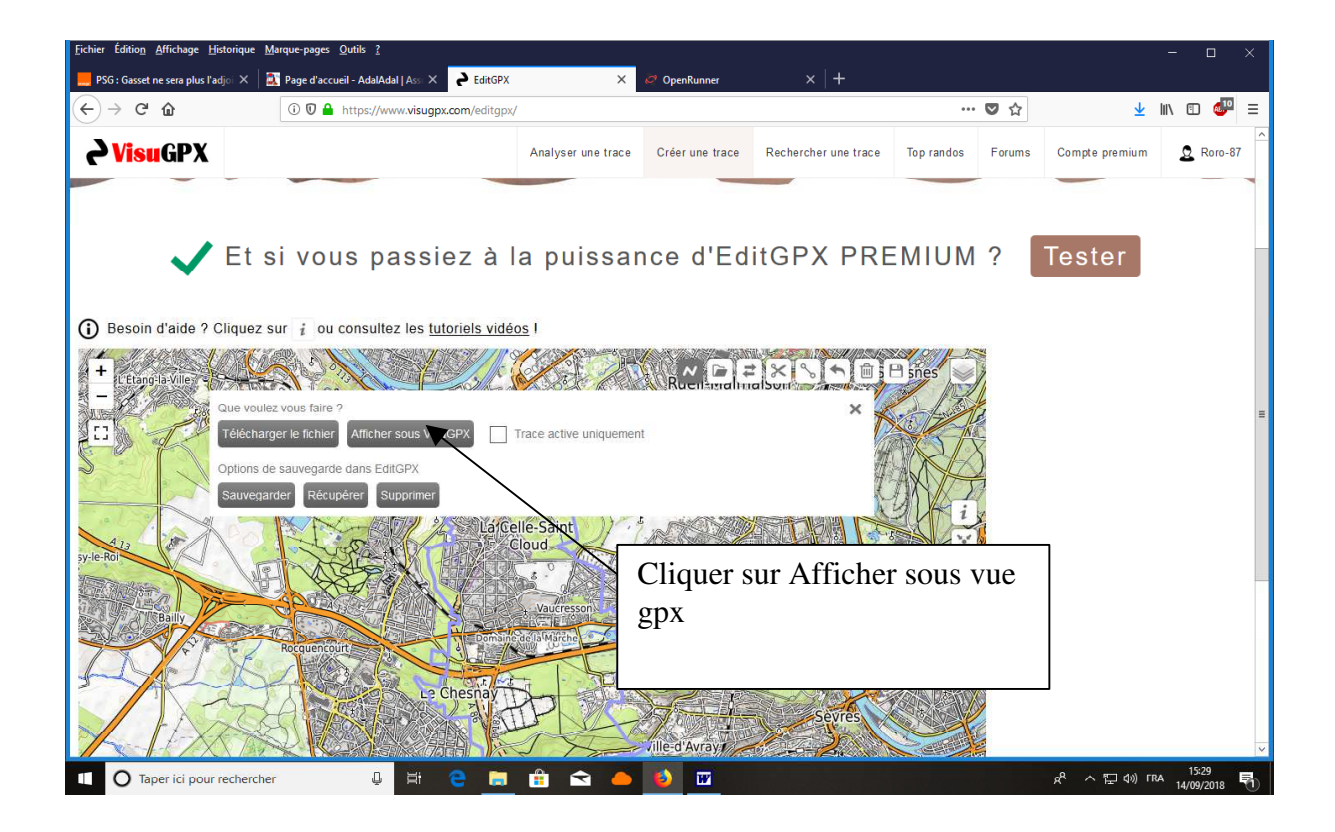

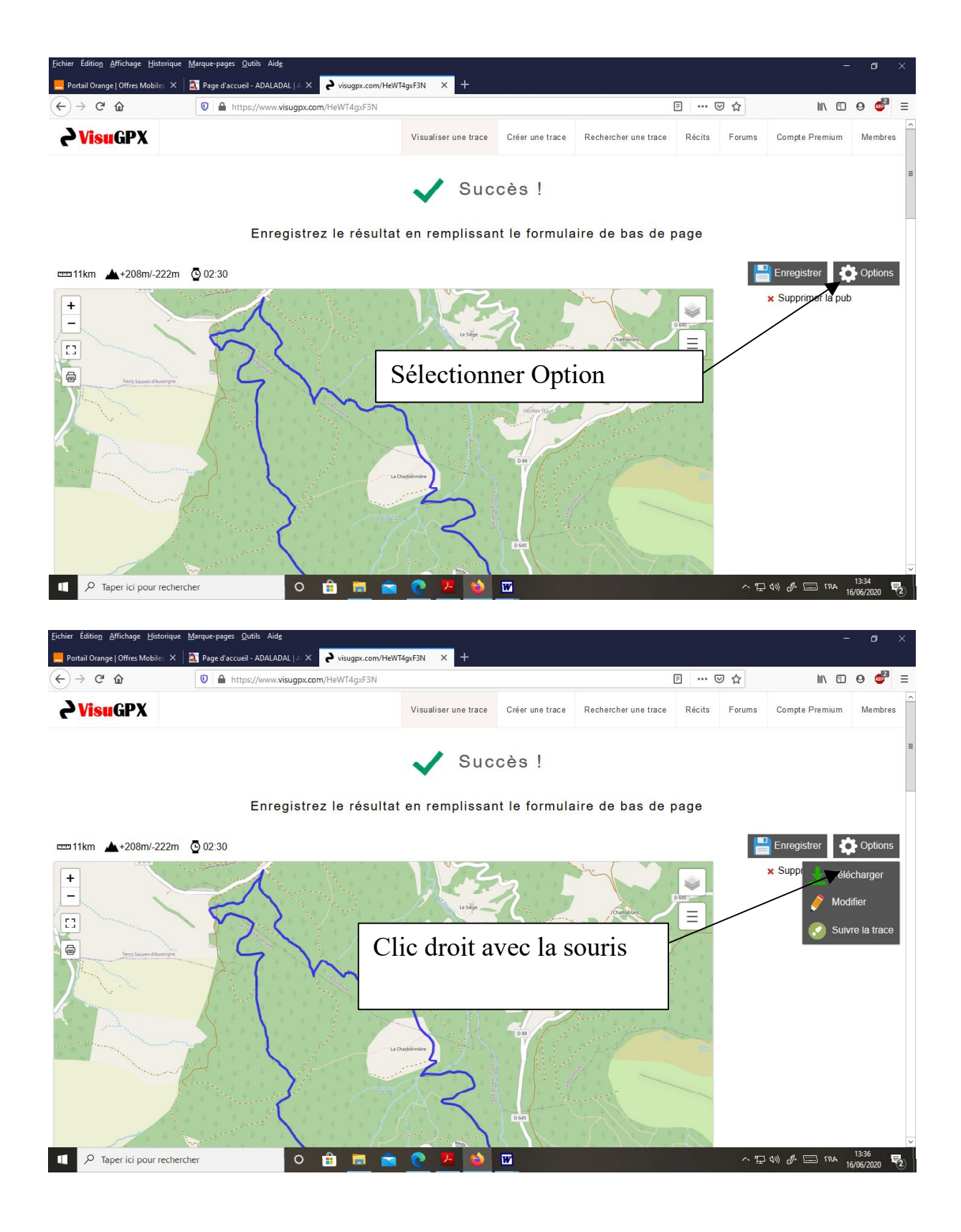

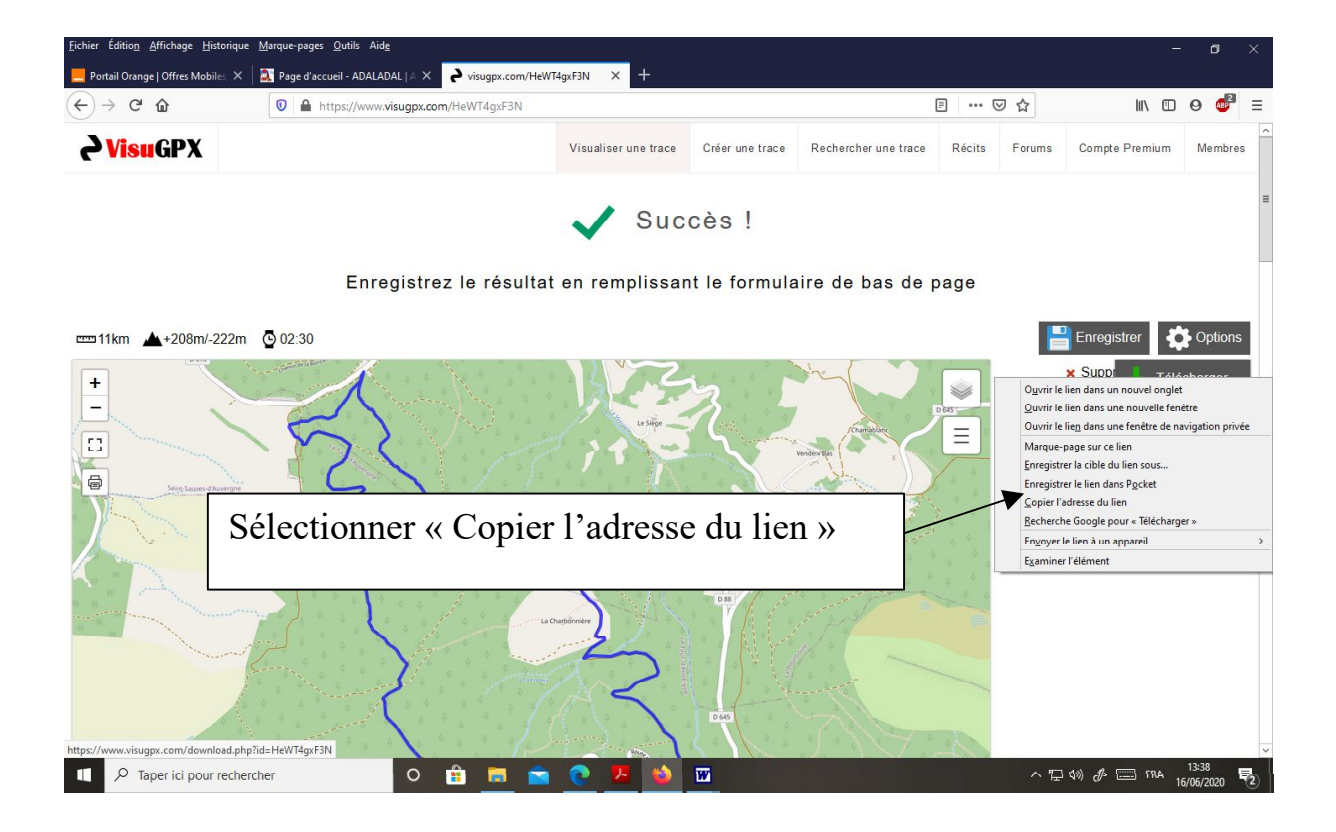

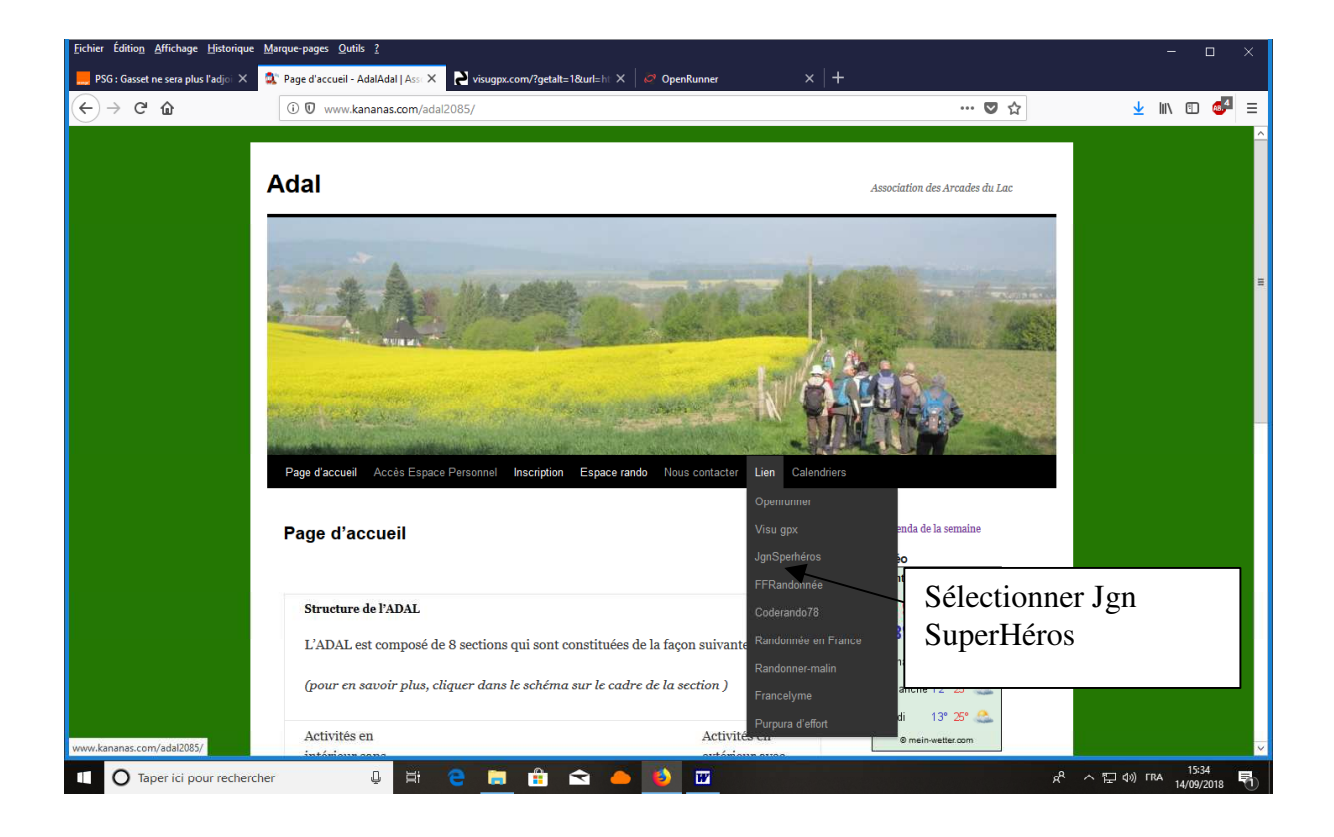

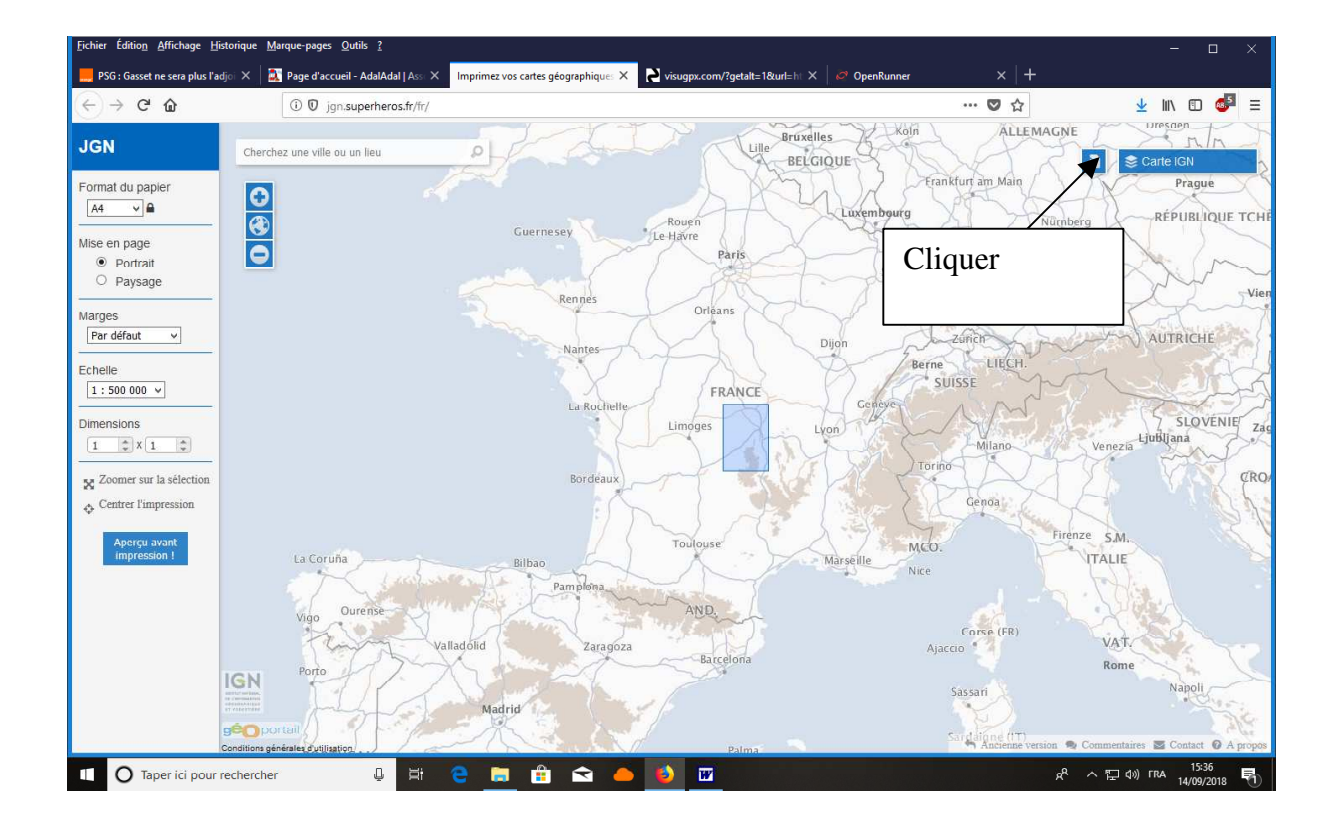

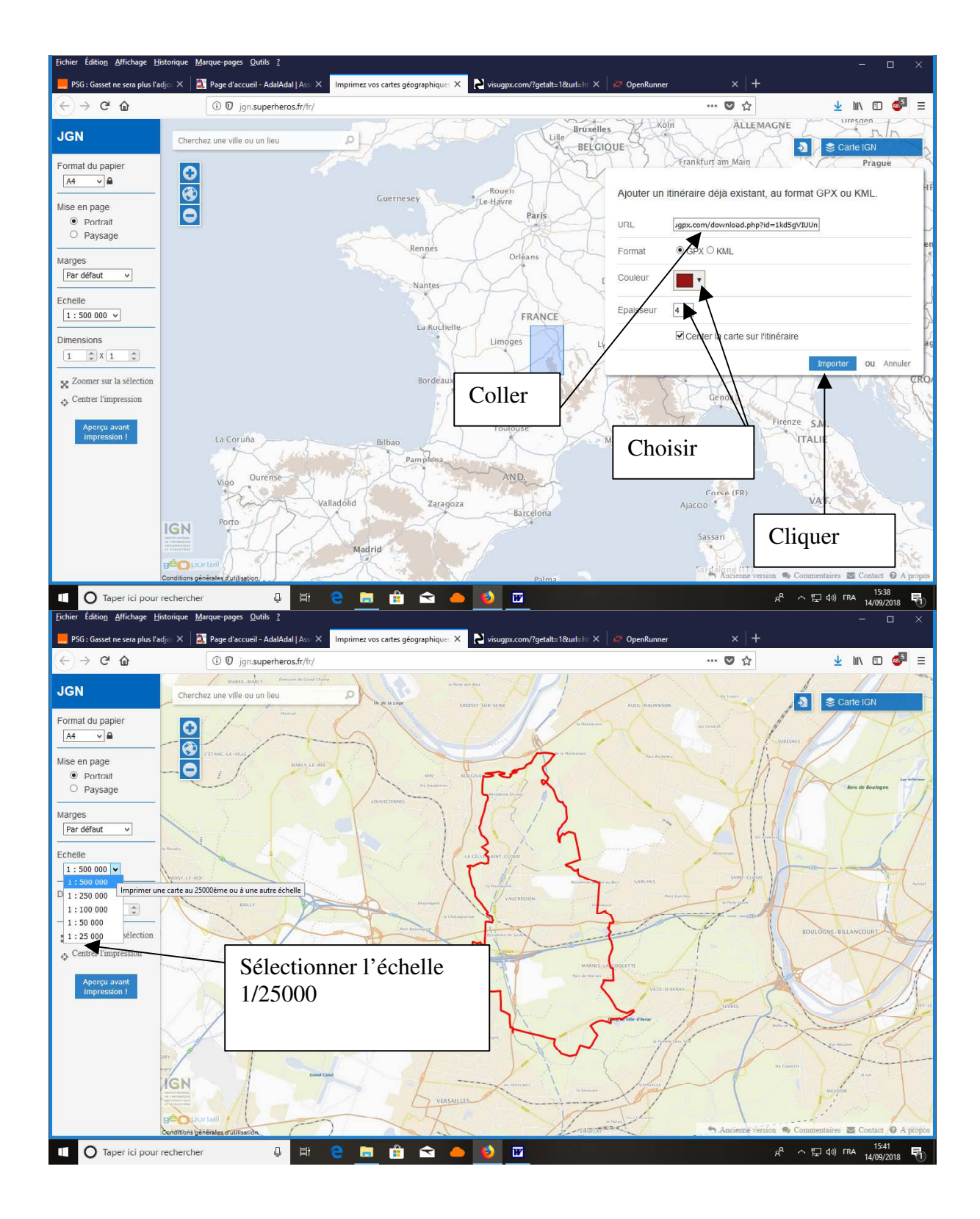

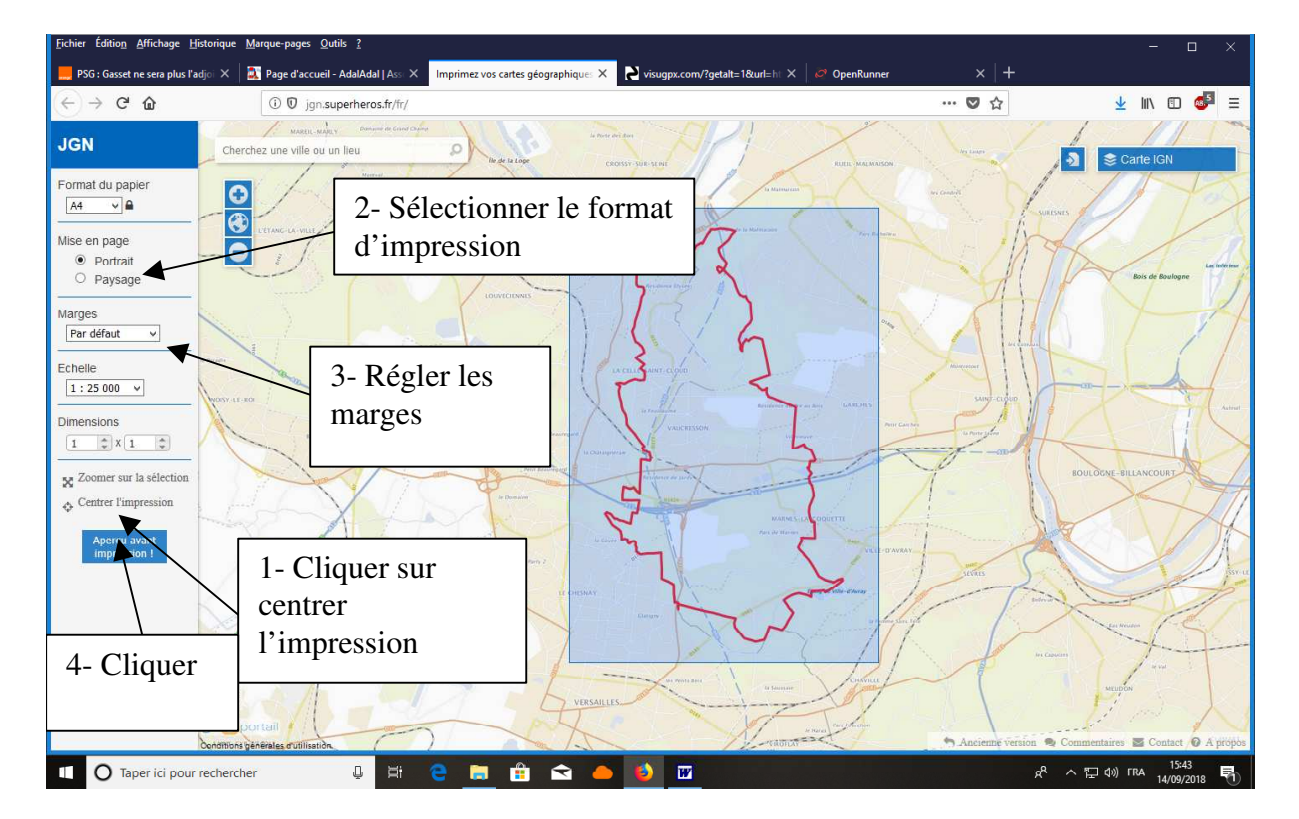

## Résultat final

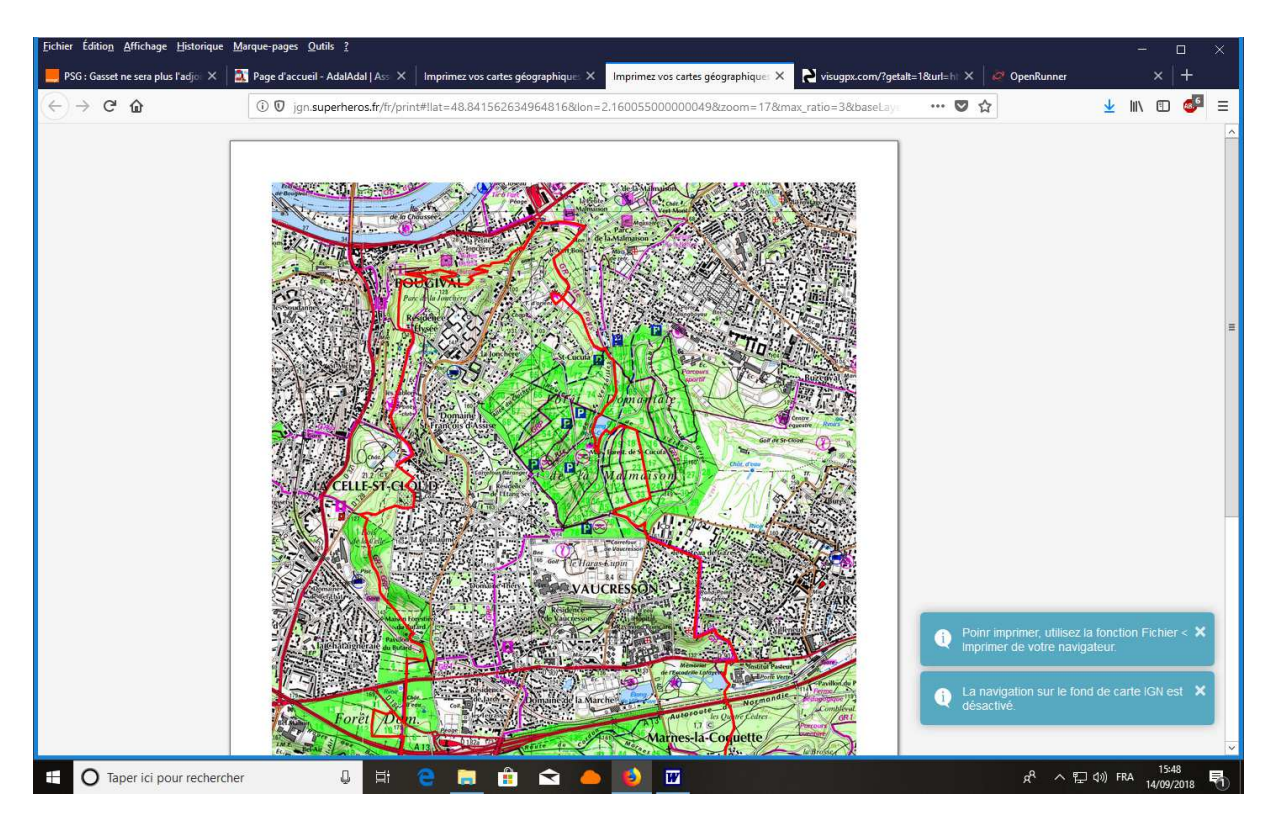